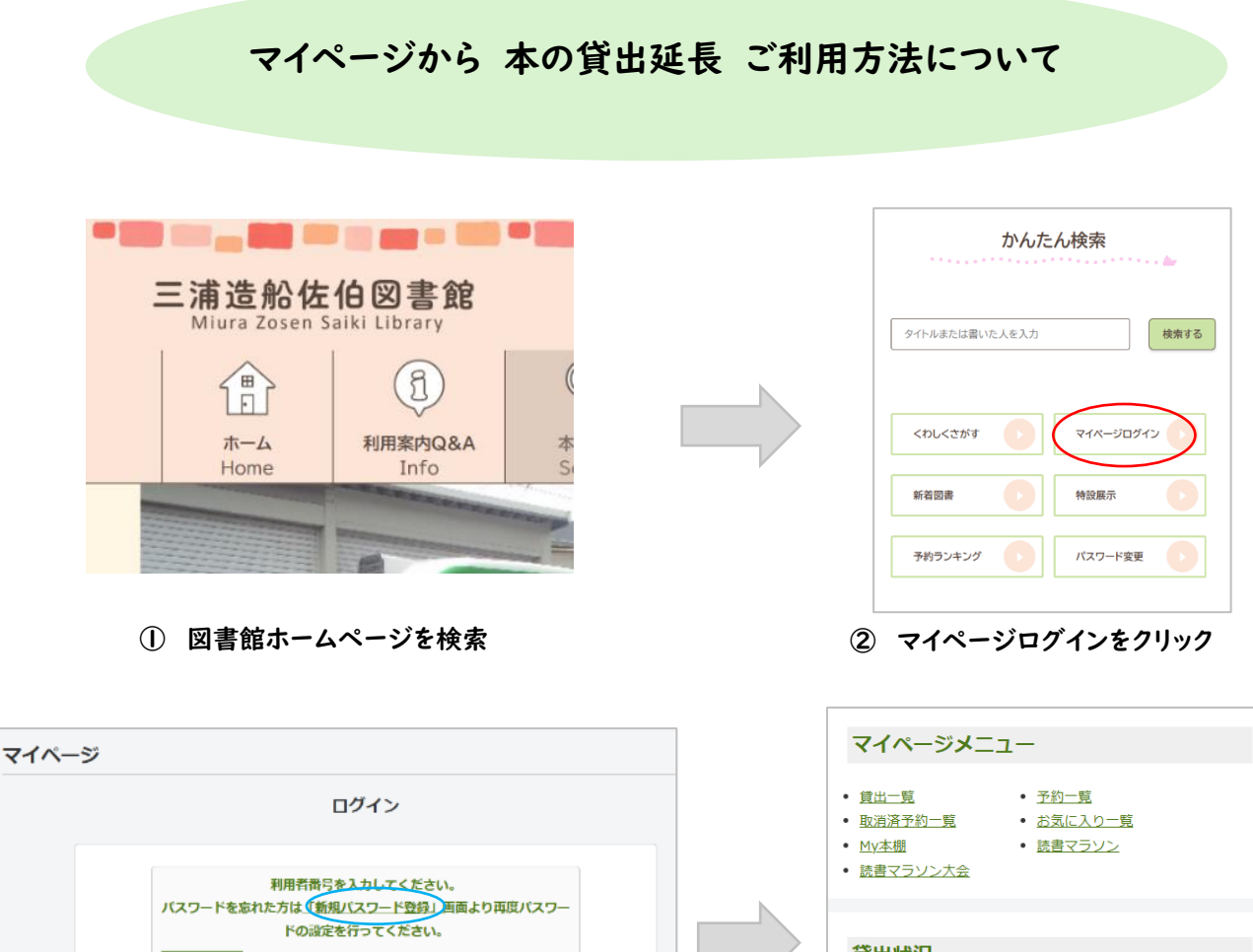

| 利用者番号 <u>を入力してくだ</u> さい。<br>パスワードを忘れた方は <u>(新規/スワード登録)</u> 画面より再度パスワー<br>ドの設定を行ってください。 | <ul> <li>・ 読書マラン</li> <li>・ 読書マラン</li> </ul> | • 武音(77)2<br>/>大会 |
|----------------------------------------------------------------------------------------|----------------------------------------------|-------------------|
| バスワード (十月数子4~8<br>桁)                                                                   | No                                           | タイトル              |
| ログインする キャンセル                                                                           | 1                                            | 団地のふたり            |
|                                                                                        |                                              |                   |

③ 利用者番号とパスワードを入力し、

④ マイページ→貸出状況にある、

詳細ボタンをクリック

返却期限日 2025/04/13

詳細

※はじめてマイページをご利用する方は、新規にパスワード登録が必要です

マイページにログインしてください。

| 貸出-<br><sup>貫出中一1</sup><br>(1/1ペー) | <br>覧<br>ジ) | 53.<br>13.     |                |     |         |         |       |    |                  |
|------------------------------------|-------------|----------------|----------------|-----|---------|---------|-------|----|------------------|
|                                    |             |                |                |     |         | 該当件數【1】 |       |    |                  |
|                                    |             |                |                |     | 全選択 全解除 | メニューに戻る | Epial |    |                  |
|                                    | ₩<br>8      | 貸出日            | 貸出期限<br>日      | 貸出部 | \$      | ተኮル     | 維別    | 注意 | 育出足民             |
| I                                  | 1           | 2025/03<br>/30 | 2025/04<br>/13 | 佐伯館 | 団地のふたり  |         | 一般    |    | #<br>出<br>延<br>長 |
|                                    |             |                |                |     | 全選択 全解驗 | メニューに戻る | FIIJ  |    | $\bigcirc$       |

⑤ 延長したい本のタイトル右端にある、貸出延長ボタンをクリック ※延長ボタンを押した日から2週間延長されます